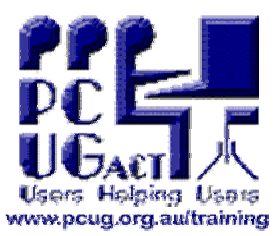

# **VOIP (X-Lite<sup>©</sup>) Set Up Notes** VOIP Workshop held at the PCUG Training Room, Holder 22<sup>nd</sup> July 2006. **Presented by Matthew Smith** sponsored by www.sipme.com.au sip

First plug the mike jack in to the top left socket (the pink one). Then plug the earphone jack in to the bottom right socket (the brown one).

broadband communications

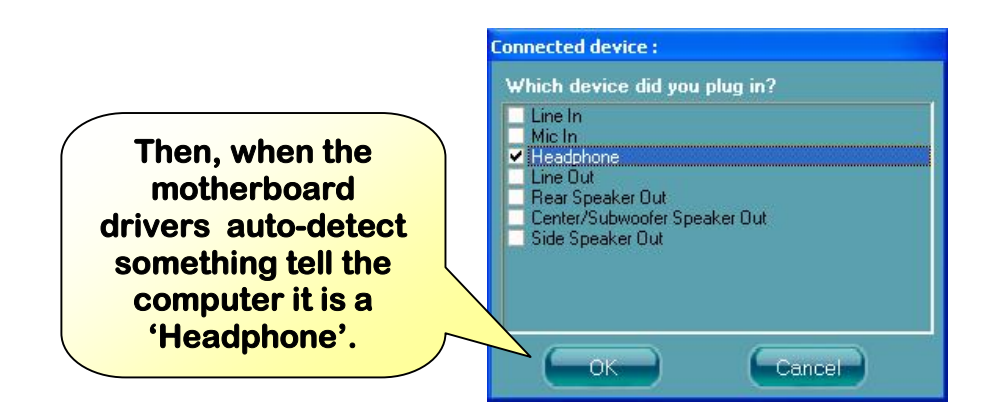

#### Confirm that the jacks are in the right spots.

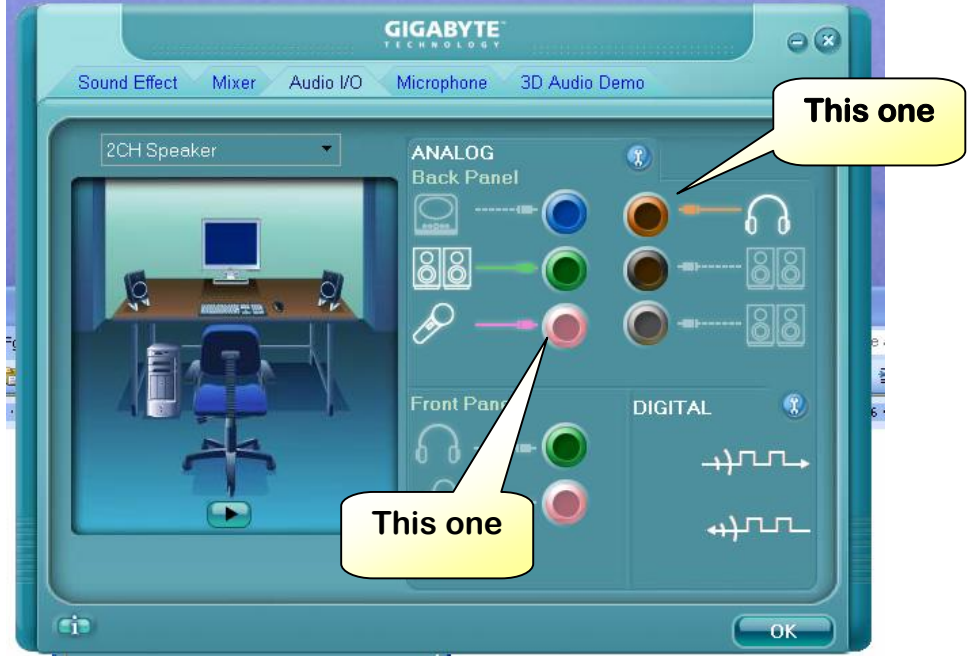

### Now beef up the mike levels.

| 1 |                |                  | GIGABYTE   |                                                                               | 00  |
|---|----------------|------------------|------------|-------------------------------------------------------------------------------|-----|
|   | Sound Effect N | /lixer Audio I/O | Microphone | 3D Audio Demo                                                                 |     |
|   | Playback       | Wave             | SW Synth   | Realtek HD Audio output<br>Front Re                                           | ear |
| C | Becord         | ব                | ব          | Realtek HD Audio input                                                        |     |
|   |                | CD Volume        |            | Line Volume Stered<br>Raise<br>levels but<br>also hit<br>advanced<br>settings |     |
|   | ¢,             |                  |            |                                                                               | ОК  |
|   |                | 😹 Advanced       | setting    |                                                                               |     |
|   |                | Microphon        | e Boost    |                                                                               |     |
|   |                | Сок              |            | Cancel                                                                        |     |

Now to set up the phone settings, right click on the phone and open account settings.

| Enabled | Domain | Username | Display Name | <u>A</u> dd |
|---------|--------|----------|--------------|-------------|
|         |        |          |              | Remove      |
|         |        |          |              | Properties. |
|         |        |          | Add          | Make Defau  |
|         |        |          |              |             |
|         |        |          |              |             |
|         |        |          |              |             |
|         |        |          |              |             |

| roperties of Account1                                         |                              |                                                            |
|---------------------------------------------------------------|------------------------------|------------------------------------------------------------|
| Account Voicemail Topolog                                     | gy Presence Advanced         |                                                            |
| User Details                                                  |                              | Display<br>name is                                         |
| Display Name                                                  | Fred Smith                   | your name                                                  |
| User name                                                     | 1777••••••                   |                                                            |
| Password                                                      |                              | User name is the                                           |
| Authorization user name                                       |                              | phone number                                               |
| Domain                                                        | sip.sipme.com.au             |                                                            |
| Domain Proxy<br>Register with domain an<br>Send outbound via: | d receive incoming calls     | All lower case<br>from the<br>password on<br>your keyboard |
| Oproxy Address                                                |                              |                                                            |
| 💿 target domain                                               |                              | Hit OK                                                     |
| Dialing plan                                                  | #1\a\a.T;match=1;prestrip=2; |                                                            |
|                                                               | OK Cancel                    |                                                            |

## So it should look like this.

| Enabled | Domain                     | Username   | Display Name | <u>A</u> dd            |
|---------|----------------------------|------------|--------------|------------------------|
| ~       | sip.sipme.com.au (default) | 1777102922 | train04      | Remove                 |
|         |                            | Close ou   | t of this    | Properties             |
|         |                            | on         | e            | - Make <u>D</u> erault |
|         |                            |            |              |                        |

•

## Right click on the phone again and open 'Options'

#### **Select 'Devices'**

| options           |                                      |                         |  |  |
|-------------------|--------------------------------------|-------------------------|--|--|
| General           | Headset                              |                         |  |  |
|                   | Speaker device:                      | Realtek HD Audio output |  |  |
| Application       | Microphone device:                   | Realtek HD Audio input  |  |  |
|                   | Use acoustic echo o                  | cancellation (AEC)      |  |  |
|                   | Use auto gain control (AGC)          |                         |  |  |
| Alerts and Sounds |                                      |                         |  |  |
| A                 | Speakerphone                         |                         |  |  |
| •?                | Speaker device:                      | None                    |  |  |
| Availability      | Microphone device:                   | None                    |  |  |
|                   | Use acoustic echo cancellation (AEC) |                         |  |  |
| Devices           | Use auto gain contr                  | rol (AGC)               |  |  |
| A                 | Use noise reduction                  | 1                       |  |  |
|                   | Ring Device                          |                         |  |  |
|                   | Speaker device:                      | Realtek HD Audio output |  |  |
|                   | Speaker volume                       | ·                       |  |  |
| plicate these     |                                      |                         |  |  |
| settings.         | Camera                               |                         |  |  |
|                   | Camera:                              | None                    |  |  |
|                   |                                      |                         |  |  |
|                   | (                                    | Apply Revert OK Capcel  |  |  |
| Advanced          |                                      |                         |  |  |

## Now tell the Firewall to stop freaking out.

| 😺 Wind                        | dows Sec                                              | urity Alert                                                                      |                                              |                                                    |
|-------------------------------|-------------------------------------------------------|----------------------------------------------------------------------------------|----------------------------------------------|----------------------------------------------------|
| ٢                             | To help<br>some fe                                    | protect your comput<br>atures of this progra                                     | er, Window<br><sup>m.</sup>                  | vs Fire <del>w</del> all has blocked               |
| Do you                        | ı want to l                                           | keep blocking this p                                                             | rogram?                                      |                                                    |
| ॐ                             | <u>N</u> ame:<br><u>P</u> ublisher:                   | <b>X-Lite</b><br>Unknown                                                         |                                              | Unblock                                            |
|                               |                                                       | Keep Blocking                                                                    | <u>U</u> nblock                              | Ask Me Later                                       |
| Window<br>Internet<br>unblock | vs Firewall h<br>or a networ<br>; it. <u>When s</u> ł | as blocked this program<br>k. If you recognize the p<br>hould I unblock a progra | from acceptin<br>rogram or trus<br><u>m?</u> | g connections from the<br>t the publisher, you can |

And ... that all for set up folks.